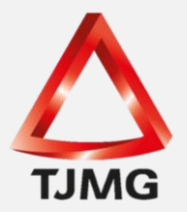

## **ORIENTAÇÃO CGJ/SEEU/Nº 28** Cadastrar Execução de Multa Penal

A partir da versao 5.11.0 do Sistema Eletrônico de Execução Unificado -SEEU, o Conselho Nacional de Justiça possibilitou a execução da multa penal no mencionado sistema.

Deste modo, para o membro do Ministério Público cadastrar uma ação de execução de multa no SEEU, basta observar o procedimento descrito a seguir.

O promotor deverá acessar o SEEU, por meio da aba processos, selecionar a opção "Cadastrar Execução de Multa".

| SEEU - Sistema Eletrônico de Ex                            | cecução Unificado                 |                        |                             |                                    |                   |                  |                    |            | CONSELHO<br>NACIONAL<br>DE JUSTIÇA |
|------------------------------------------------------------|-----------------------------------|------------------------|-----------------------------|------------------------------------|-------------------|------------------|--------------------|------------|------------------------------------|
| Início Processos - Audiências - Outros -                   |                                   |                        |                             |                                    |                   |                  |                    |            |                                    |
| Usuál Favoritos ão: Men                                    | mbro do Ministério Público        | promotor) 🖄 Atu        | ação: Promotoria de Justiça | - Vara de Execuções Criminais da C | Comarca de 🚺      | Data: 03/07/2020 | Q Processo         | /Histórico | Ajuda X Sair                       |
| Cadastrar Processo                                         |                                   |                        |                             |                                    |                   |                  |                    |            | -                                  |
| Cadastrar Acordo de Não Persecução Penal                   | Público                           |                        |                             |                                    |                   |                  |                    |            |                                    |
| Cadastrar Execução de Multa                                |                                   |                        |                             |                                    |                   |                  |                    |            |                                    |
| Cadastrar Pedido Incidental                                |                                   |                        |                             |                                    |                   |                  |                    |            |                                    |
| Busca Simples Alegar                                       | acões Finais (0) Oitiva (0)       | Parecer (0) P          | endências de Incidentes     | Razões/Contrarrazões (0)           | Acervo de IPE (0) | Cumprimento de   | Diligências em IPE |            |                                    |
| Simples 2º Grau unicaçã                                    | ão Sessão de Julgamento (0)       |                        |                             |                                    |                   |                  |                    |            |                                    |
| Busca Avançada                                             |                                   |                        |                             |                                    |                   |                  |                    |            |                                    |
| Busca Execução Penal                                       |                                   |                        |                             |                                    |                   |                  |                    |            |                                    |
| Busca Incidentes                                           |                                   |                        |                             |                                    |                   |                  |                    |            |                                    |
| Busca Incidentes de Ofício                                 | Aguardando Análise                |                        |                             |                                    |                   |                  |                    |            |                                    |
| Buscar Protocolo                                           |                                   |                        |                             |                                    |                   |                  |                    |            |                                    |
| Aguardando Parecer                                         |                                   |                        |                             |                                    |                   |                  |                    |            |                                    |
| Aguardando Manifestação                                    |                                   |                        |                             |                                    |                   | Data de          | Início do Pr       | 370        |                                    |
| Aguardando Ciência                                         | Classe Processual                 | Partes                 | ,                           | Membro do Ministério Público       |                   | Envio 🛆 P        | razo Final do      | Pré-Análi  | se                                 |
| Aguardando Alegações Finais                                | (Assunto Principal) 🛆             |                        |                             |                                    |                   | Último Dia       | Prazo 🗠            |            |                                    |
| Aguardando Oitiva                                          |                                   |                        |                             |                                    |                   |                  |                    |            |                                    |
| Analisados                                                 |                                   |                        |                             |                                    |                   |                  |                    |            |                                    |
| Cadastrar Ação Originária de 2º Grau                       |                                   |                        |                             |                                    |                   |                  |                    |            |                                    |
| Linha do Tempo do Decreto                                  |                                   |                        |                             |                                    |                   |                  |                    |            |                                    |
| Antecedentes do Adolescente Infrator                       |                                   |                        |                             |                                    |                   |                  |                    |            |                                    |
| Antecedentes Criminais (Oráculo)                           |                                   |                        |                             |                                    |                   |                  |                    |            |                                    |
| Apreensões                                                 |                                   |                        |                             |                                    |                   |                  |                    |            |                                    |
| Adoção 🕨                                                   |                                   |                        |                             |                                    |                   |                  |                    |            |                                    |
| Cadastrar Acordo de Não Persecução Penal                   |                                   |                        |                             |                                    |                   |                  |                    |            |                                    |
| https://seeuhml.pje.jus.br/seeu/autuacaoProcesso.do?_tji=8 | 18fdb51ed9fb8c0b2e8e5c4ac9cdd1c0e | e850ec8b085#961bf10ee6 | 1fb29ea5                    |                                    |                   |                  |                    |            |                                    |

1) Após, a tela seguinte abrirá as "Informações Iniciais", Tribunal, localidade e competência. Estas informações serão selecionadas automaticamente, se referindo a promotoria daquele Tribunal, comarca e vara que o usuário encontra-se logado. Deste modo, clicar em "Próximo Passo".

| Informações Processuais     * Informações obrigatórias       Partes do Processo     * Tribunait:       Cadastro de Parte     * Localidade:       TIMG -     *       Cadastro de Representantes     * Competências:       Advogados     -       - Cadastro de Advogado       Informações Adicionais       Juntad de Documentos                                                                                                    |  |
|----------------------------------------------------------------------------------------------------|--|
| 3 - Partes do Processo * Tribunal: Tribunal de Justiça do Estado de Minas Gerais ▼<br>- Cadastro de Parte * Localidade: TTMG - ▼<br>- Cadastro de Representante * Competência: TTMG - EXECUCAO MULTA PENAL ▼<br>- Cadastro de Representante * EXECUCAO MULTA PENAL ▼<br>- Cadastro de Advogados<br>- Cadastro de Advogados<br>- Cadastro de Advogados * Tribunal: * * * * * * * * * * * * * * * * * * *                                                                                                    |  |
| Cadastro de Parte     Localidade:     TJMG -     Carpetência:     TJMG -     EXECUCAO MULTA PENAL      Cadastro de Representante     Cadastro de Advogado     Cadastro de Advogado     Cadastro |  |
| 4 - Representantes     * Competência: TJMG - • EXECUCAO MULTA PENAL ✓     Cadastro de Representante     Advogados     Cadastro de Advogado     Cadastro de Advogado    |  |
| - Cadastro de Representante 5 - Advogados - Cadastro de Advogado 6 - Informações Adicionais 7 - Juntada de Documentos 8 - Características do Processo                                                                                                    |  |
| 5 - Advogados<br>- Cadastro de Advogado<br>6 - Informações Adicionais<br>7 - Juntada de Documentos<br>8 - Características do Processo                                                                                                    |  |
| - Cadastro de Advogado 6 - Informações Adicionais 7 - Juntada de Documentos 8 - Características do Processo                                                                                                    |  |
| 6 - Informações Adicionais<br>7 - Juntada de Documentos<br>8 - Características do Processo                                                                                                    |  |
| 7 - Juntada de Documentos<br>8 - Características do Processo                                                                                                    |  |
| 8 - Características do Processo                                                                                                    |  |
|                                                                                                    |  |
|                                                                                                    |  |

 Informações Processuais: nesta tela, o sistema ja traz pré-selecionado e configurado a Classe processual "Execução da pena de multa"; o "Assunto Principal 7792 – Pena de Multa" e após clicar em próximo passo.

| Cadastro de Processo            |                       |                                  |            |       |                                         |
|---------------------------------|-----------------------|----------------------------------|------------|-------|-----------------------------------------|
| 🥪 1 - Informações Iniciais      | Informações Proc      | essuais                          |            |       |                                         |
| 2 - Informações Processuais     |                       | Informações obrigatórias         |            |       |                                         |
| 3 - Partes do Processo          | * Classe Processual:  | 0001 - Execução da pena de multa | _∴ o       |       | Aiuda                                   |
| - Cadastro de Parte             | * Assunto Principal:  | 702 - Dena de Multa              |            |       | Aiuda                                   |
| 4 - Representantes              | Assunto I Inicipai.   |                                  | ~ ~        | ~     | ,,,,,,,,,,,,,,,,,,,,,,,,,,,,,,,,,,,,,,, |
| - Cadastro de Representante     | Assuntos Secundários: | Descrição                        |            |       |                                         |
| 5 - Advogados                   |                       | Nenhum registro encontrado       |            | _     |                                         |
| - Cadastro de Advogado          |                       |                                  |            |       |                                         |
| 6 - Informações Adicionais      |                       |                                  | Adicionar  |       | Remover                                 |
| 7 - Juntada de Documentos       | L                     |                                  |            |       |                                         |
| 8 - Características do Processo |                       |                                  |            |       |                                         |
|                                 |                       | < Passo Anterior                 | Próximo Pa | sso > | Cancelar                                |
|                                 |                       |                                  |            |       |                                         |

3) Na aba "Partes do Processo", realiza-se o cadastramento dos polos do processo (Estado de Minas Gerais e sentenciado), clicando em "Adicionar".

| ✓ 1 - Informações Iniciais      | Partes do Processo         |    |                     |                        |                         |                    |
|---------------------------------|----------------------------|----|---------------------|------------------------|-------------------------|--------------------|
| 🥪 2 - Informações Processuais   |                            |    |                     |                        |                         |                    |
| 3 - Partes do Processo          | Nome                       | RG | CPF/CNPJ            |                        | Prioridade              |                    |
| - Cadastro de Parte             | Nenhum registro encontrado |    |                     |                        |                         |                    |
| 4 - Representantes              |                            |    | Clique no hotão Adi | cionar para inserir um | a nova parte ao proceso | to sendo cadastrad |
| - Cadastro de Representante     |                            |    |                     | A Katawa I             | alterna                 |                    |
| 5 - Advogados                   |                            |    | l                   | Adicionar              | Alterar                 | Remover            |
| - Cadastro de Advogado          |                            |    |                     |                        |                         |                    |
| 6 - Informações Adicionais      |                            |    |                     |                        |                         |                    |
| 7 - Juntada de Documentos       |                            |    |                     |                        |                         |                    |
| 8 - Características do Processo |                            |    |                     |                        |                         |                    |
|                                 |                            |    |                     | < Passo Anterior       | Próximo Passo >         | Cancelar           |

Nas ações de execução de multa, será obrigatório selecionar o polo ativo. Deste modo, será necessário selecionar primeiramente o polo ativo que será o Ministério Público do Estado de Minas Gerais, e, posteriormente, cadastrar o polo passivo.

| Cadastro de Processo                                                                                                    |                                                                                                    |                 |
|----------------------------------------------------------------------------------------------------|----------------------------------------------------------------------------------------------------|-----------------|
| 1 - Informações Iniciais     2 - Informações Processuais     3 - Partes do Processo     - Cadastro de Parte     4 - Representantes         - Cadastro de Representante     5 - Advogados | Cadastro de Parte<br>* Tipo da Parte:<br>* Nome:<br>Polo Ativo (Polo Ativo) * Clique para selecionar * • • • • • • • • • • • • • • • • • •                                                                                                    |                 |
| - Cadastro de Advogado<br>6 - Informações Adicionais<br>7 - Juntada de Documentos<br>8 - Características do Processo                                                                     | Policial: Selecione V (somente testemunha ou vitima)<br>Batalhão: Selecione V (somente testemunha ou vitima)<br>Batalhão: Selecione V<br>Matricula Policial:<br>Justiça Gratuita: Sim (e) Não<br>Custas Postergadas: Sim (e) Não<br>Réu Preso: Não | Səlvər Cancelar |

Assim, no tipo de parte, escolher "Polo ativo", clique no símbolo da lupa. A busca deverá ser realizado pelo nome "<u>MINISTÉRIO PÚBLICO DO ESTADO DE MINAS GERAIS</u>", e constará o CNPJ nº 20.971.057/0001-45, cadastro este que deverá ser selecionado.

|                                                                                     |            | Taximizar X Fe    |
|-------------------------------------------------------------------------------------|------------|-------------------|
| Seleção de Parte                                                                    | _          |                   |
| Tipo da Parte: O Pessoa Física/Jurídica O Órgão/Entidade Pública O Cargo/Autoridade |            |                   |
| Nome: ministério publico minas gerais                                               | Nome Exato |                   |
| Estado/Cidade: V CLIQUE AQUI PARA SELECIONAR V                                      |            |                   |
| Outros Filtros: Somente com Citação Online Somente com CPF/CNPJ                     |            |                   |
|                                                                                     |            | Pesquisar         |
| 1 registro(s) encontrado(s), exibindo de 1 até 1                                    |            | 44 4 1 ▶          |
| Nome 🔺                                                                              | RG 🛆       | CPF/CNPJ 🛆        |
|                                                                                     |            | 20.971.057/0001-4 |

Após, deverá realizar novamente o procedimento de "Adicionar", no tipo de parte, escolher "Polo passivo", clique no símbolo da lupa digite o nome do sentenciado e "Pesquisar". Com o resultado sendo positivo, selecione a pessoa correspondente. Se negativo, clique em "Criar Novo(a)".

| Seleção de                                                                                                | Parte                                                                                                    |            |            |
|----------------------------------------------------------------------------------------------------|----------------------------------------------------------------------------------------------------|------------|------------|
| Tipo da Parte:<br>CPF/CNPJ:<br>Nome:<br>Nome da Mãe:<br>Nome do Pai:<br>Estado/Cidade:<br>Outros Filtros: | Pessoa Flsica/Juridica Órgão/Entidade Pública Cargo/Autoridade  RG: SSP V AC V  V CLIQUE AQUI PARA SELECIONAR V  Somente com Citação Online Somente com CPF/CNP3 | Nome Exato | Pesquisar  |
| ) registro(s) encon                                                                                       | rado(s)<br>Nome 스                                                                                                    | RG 🗠       | CPF/CNPJ 🗠 |
| Nenhum registro                                                                                           | encontrado                                                                                                    |            |            |

## SEEU v5.11.0 (release 5.11.0.31) Agosto/2020

Preencha os dados de acordo com a guia de recolhimento e as peças da execução penal, lembrando que o "Campo Raça" é de uso obrigatório, selecione "Outros". Por fim, clique em "Salvar".

**OBS**<sup>1</sup>: O nome do sentenciado deverá ser gravado em caixa alta, sem qualquer acento ou caracter especial.

**OBS<sup>2</sup>:** Os campos não obrigatórios, se conhecidos devem ser preenchidos para melhor qualificação da pessoa.

Cadastre o endereço, lembrando que a "Descrição" deve ser alimentada como "Residência". O endereço a ser gravado deverá ser o endereço da residência informada nos autos.

**OBS<sup>3</sup>:** Qualquer endereço inserido deverá ser gravado sem acento ou caracter especial (espaços indevidos, etc.), para evitar erro na expedição de mandados.

4) No campo "Representantes", não será preenchido. Clique em "Próximo Passo".

| Cadastro de Processo                  |                            |               |                                                                                                    |
|---------------------------------------|----------------------------|---------------|----------------------------------------------------------------------------------------------------|
| 🥪 1 - Informações Iniciais            | Representantes             |               |                                                                                                    |
| 2 - Informações Processuais           |                            |               |                                                                                                    |
| 🥪 3 - Partes do Processo              | CPF/CNPJ                   | Representante | Partes                                                                                                    |
| <ul> <li>Cadastro de Parte</li> </ul> | Nenhum registro encontrado |               |                                                                                                    |
| 4 - Representantes                    |                            |               | Clique no botên <b>Adicionar</b> nara incerir um novo representante para as partes do processo                                          |
| - Cadastro de Representante           |                            |               | (representante para la para inserir all'introvo representante para as partes do processo<br>(representante para informação obrigatória) |
| 5 - Advogados                         |                            |               | (representante nable dina informação obrigatoria)                                                                                       |
| - Cadastro de Advogado                |                            |               | Adicionar Aiterar Remover                                                                                                    |
| 6 - Informações Adicionais            |                            |               |                                                                                                    |
| 7 - Juntada de Documentos             |                            |               |                                                                                                    |
| 8 - Características do Processo       |                            |               |                                                                                                    |
|                                       |                            |               | < Passo Anterior Próximo Passo > Cancelar                                                                                               |
|                                       |                            |               |                                                                                                    |

5) Caso o sentenciado não possua procurador constituído ou dativo nomeado, clique em "Próximo Passo". Se positivo, clique em "Adicionar".

No símbolo da lupa, digite o número da Ordem (OAB) e clique em "Pesquisar".

Confira os dados do advogado, sinalize o polo passivo e clique em "Salvar".

## SEEU v5.11.0 (release 5.11.0.31) Agosto/2020

6) Já na aba "Informações Adicionais", deve incluir o valor da causa, que se refere ao valor total da multa a ser executada e clique em proximo passo.

| Cadastro de Processo                                                              |                                                                     |       |
|-----------------------------------------------------------------------------------|---------------------------------------------------------------------|-------|
| <ul> <li>1 - Informações Iniciais</li> <li>2 - Informações Processuais</li> </ul> | Informações Adicionais                                              |       |
| <ul> <li>3 - Partes do Processo</li> <li>- Cadastro de Parte</li> </ul>           | * Valor da Causa: 1.000,00 (informe o valor, inclusive os centavos) |       |
| <ul> <li>4 - Representantes</li> <li>- Cadastro de Representante</li> </ul>       |                                                                     |       |
| 5 - Advogados                                                                     |                                                                     |       |
| <ul> <li>6 - Informações Adicionais</li> </ul>                                    |                                                                     |       |
| 7 - Juntada de Documentos<br>8 - Características do Processo                      |                                                                     |       |
|                                                                                   | < Passo Anterior Próximo Passo >                                    | Cance |

7) Para juntar os documentos que instruirão a execução de multa penal clique em "Adicionar".

| Cadastro de Processo                     |                            |           |           |                  |                 |                |
|------------------------------------------|----------------------------|-----------|-----------|------------------|-----------------|----------------|
| 🥪 1 - Informações Iniciais               | Juntada de Documentos      |           |           |                  |                 |                |
| 🥪 2 - Informações Processuais            |                            |           |           |                  |                 |                |
| 🥪 3 - Partes do Processo                 | Nome                       | Descrição |           |                  | Tamanho         | (КВ)           |
| 🥪 - Cadastro de Parte                    | Nenhum registro encontrado |           |           |                  |                 |                |
| 🥪 4 - Representantes                     |                            |           |           | Demoura          | Maura Asima     | Marian Abalian |
| 🥪 - Cadastro de Representante            |                            |           | Adicionar | Remover          | Mover Acima     | MOVER ADdixo   |
| 🥪 5 - Advogados                          |                            |           |           |                  |                 |                |
| <ul> <li>Cadastro de Advogado</li> </ul> |                            |           |           |                  |                 |                |
| 🥪 6 - Informações Adicionais             |                            |           |           |                  |                 |                |
| 7 - Juntada de Documentos                |                            |           |           |                  |                 |                |
| 8 - Características do Processo          |                            |           |           |                  |                 |                |
|                                          |                            |           |           | < Passo Anterior | Próximo Passo > | Cancelar       |
|                                          |                            |           |           |                  |                 |                |

Ao clicar, o sistema abrirá a tela para "Escolher Arquivos" que deverão estar no Formato PDF e as peças deverão estar nominadas sem qualquer acento ou caracter especial, bem como nominadas uma a uma, para facilitar posteriormente a visualização dos autos.

| erir Arquivo<br>Inserir Arquivo                                           |                                                                     |                                                                                                    | 🗖 Maximizar 🗙                                                                                                    |
|---------------------------------------------------------------------------|---------------------------------------------------------------------|----------------------------------------------------------------------------------------------------|----------------------------------------------------------------------------------------------------|
| Digitar Texto —<br>* Tipo do Arquivo:<br>* Outros (Descrição):<br>Modelo: | CLIQUE AQUI PARA SELECIONAR<br>Documento em branco<br>Digitar Texto | Selecionar Arquivos<br>Selecione um ou mais arquivos do<br>Tipo do Arquivo a partir do nome<br>Tamanho Máximo - PDF: 10MB Á<br>Escolher arquivos Nenhum arqui | o computador. O sistema tentará identificar o<br>do arquivo selecionado.<br><i>udio/Vídeo: 300MB</i><br>vo selecionado |
| Nenhum registro encon                                                     | Nome                                                                | Tipo do Arquivo 🖔                                                                                                    | Tamanho (KB) Assinad                                                                                                   |
|                                                                           |                                                                     |                                                                                                    | Remover                                                                                                    |
|                                                                           |                                                                     |                                                                                                    | Confirmar Inclusão Cancelar                                                                                            |

SEEU v5.11.0 (release 5.11.0.31) Agosto/2020 Localize a pasta onde os arquivos digitalizados em formato PDF foram salvos e clique em "Abrir". O sistema realizará o download dos arquivos.

Após realizado o download dos arquivos, o sistema classificará automaticamente o "Tipo de Arquivo". Caso não reconheça nenhum dos documentos listados, deverá selecionar na lista de valores o tipo de arquivo correspondente de acordo com o nome informado para cada peça ou na impossibilidade selecione o tipo "Outros" e no campo livre descreva o nome daquele documento.

| Inserir Arquivo                                                                                                    | 🗖 Maximizar 🗙 Fechar                                                                                                    |
|----------------------------------------------------------------------------------------------------|----------------------------------------------------------------------------------------------------|
| Inserir Arquivo                                                                                                    |                                                                                                    |
| Digitar Texto         * Tipo do Arquivo:       CLIQUE AQUI PARA SELECIONAR          * Outros (Descrição):         Modelo:       Documento em branco         V       Digitar Texto | Selecionar Arquivos o<br>Selecione um ou mais arquivos do computador. O sistema tentará identificar o<br>Tipo do Arquivo a partir do nome do arquivo selecionado.<br>Tamanho Máximo - PDF: 10MB Áudio/Vídeo: 300MB<br>Escolher arquivos Nenhum arquivo selecionado |
| Nome     Tij       ○ ✓ 1 ORIENTACAO TRANSFERENCIA PEP.pdf     Outros ✓ GUIA                                                                                                    | Do do Arquivo D Tamanho (KB) Assinado<br>523 Não<br>Remover                                                                                                    |
|                                                                                                    | Assinar Arquivos Cancelar                                                                                                    |
|                                                                                                    |                                                                                                    |
|                                                                                                    |                                                                                                    |
|                                                                                                    |                                                                                                    |

Por fim, clicar em "Assinar Arquivos", e, posteriormente, "Confirmar Inclusão".

| Inserir Arquivo                                                                                                   | 🗌 Maximizar 🗙 Fechar                                                                                                    |
|----------------------------------------------------------------------------------------------------|----------------------------------------------------------------------------------------------------|
| Inserir Arquivo Digitar Texto  * Tipo do Arquivo: * Outros (Descrição): Modelo: Documento em branco Digitar Texto | Selecionar Arquivos o<br>Selecione um ou mais arquivos do computador. O sistema tentará identificar o<br>Tipo do Arquivo a partir do nome do arquivo selecionado.<br>Tamanho Máximo - PDF: 10MB Áudio/Vídeo: 300MB<br>Escolher arquivos Nenhum arquivo selecionado |
| Nome T                                                                                                    | ipo do Arquivo D Tamanho (KB) Assinado<br>Remover                                                                                                    |
|                                                                                                    | Confirmar Inclusão Cancelar                                                                                                    |
|                                                                                                    |                                                                                                    |

| SEEU v5.11.0 (release 5.11.0.31) |  |
|----------------------------------|--|
| Agosto/2020                      |  |

O sistema voltará a aba anterior, devendo o usuário clicar em "Próximo Passo".

8) A última aba para cadastro da execução de multa é "Características do Processo". Neste campo não deve ser alimentado nada. Apenas clique em "Salvar".

Feito este último passo, o processo de execução de multa penal é distribuído e remetido ao distribuidor daquela vara de execução de multa da comarca para posterior envio àquela VEP e o feito seguirá o rito da execução fiscal.